## **How to register**

The final step is completing the Game Entry form. Please make sure you are using IE9 or above, Chrome, Firefox or Safari as you may have issues with IE8.

- 1) Add the email address you wish to be contacted on.
- 2) Add a player name this is for when you are playing against your students. (You need to create a name, however it us up to you as to whether you play.)
- 3) Include the school phone number.
- 4) Select your state.
- 5) Start typing in your school name (1) and it should show up in the list (2). Select your school and this will enter your school name into the box. (3).

| victoria      | <b>•</b>                                              |
|---------------|-------------------------------------------------------|
| earch by s    | chool name or suburb or post code *                   |
| moor 🕐        |                                                       |
| Billanook Co  | lege - MOOROOLBARK - VIC                              |
| Keysboroug    | h College Coomoora Campus - SPRINGVALE SOUTH - VIC    |
| Mooroolbark   | College - MOOROOLBARK - VIC 2                         |
| Mooroopna     | Secondary College - MOOROOPNA - VIC                   |
| Yarra Hills S | econdary College Cambridge Campus - MOOROOLBARK - VIC |
| Yarra Hills S | econdary College Senior Campus - MOOROOLBARK - VIC    |

- 6) Read and agree to the terms and conditions.
- 7) Click on register.

If you cannot find your school in the list of schools, please select - the 'Can't find your school' link, complete the details and submit.

We will send you an email once your school has been approved and you will then be able to complete your registration.